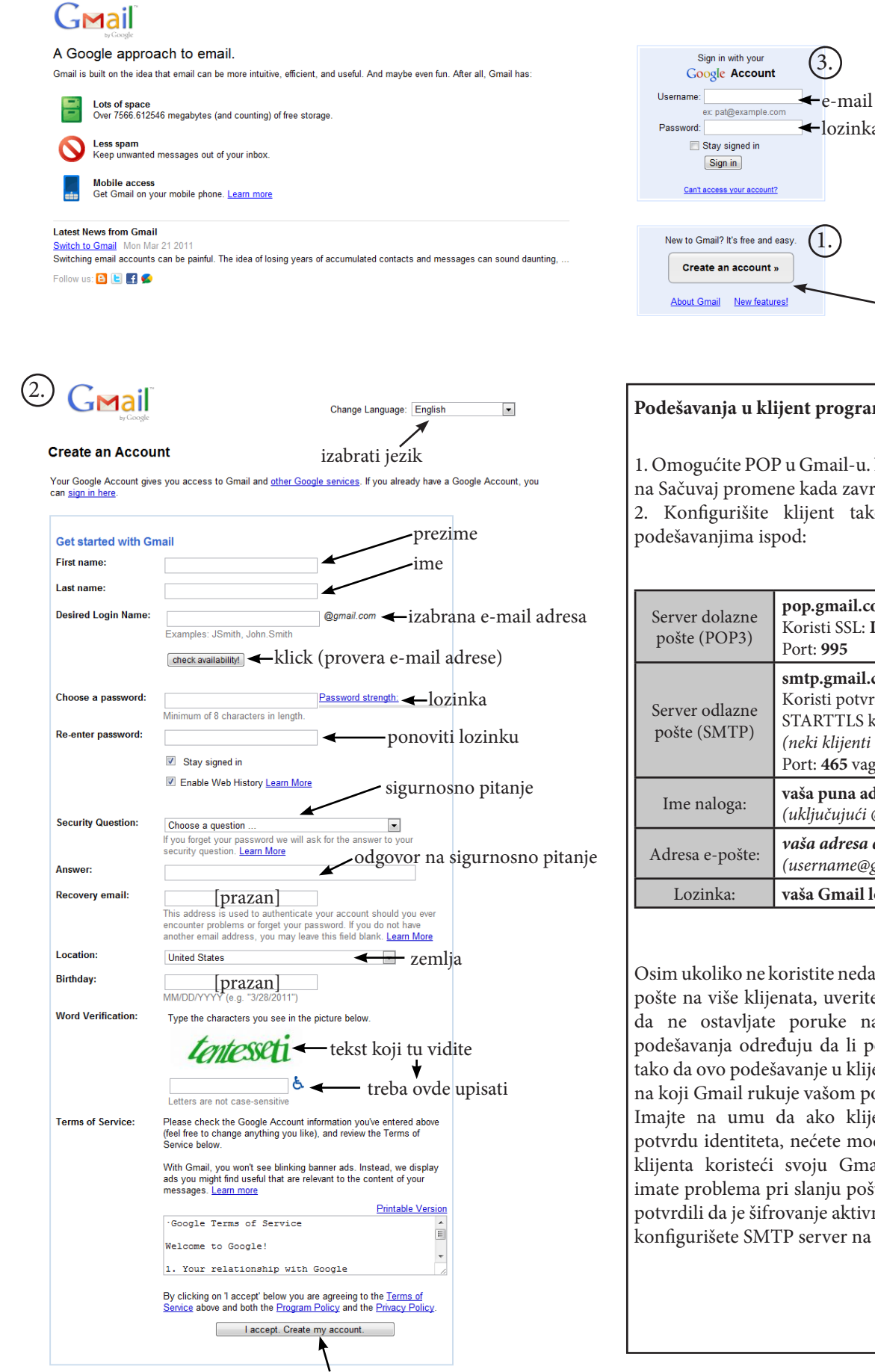

klick i vaše sanduče je spremno

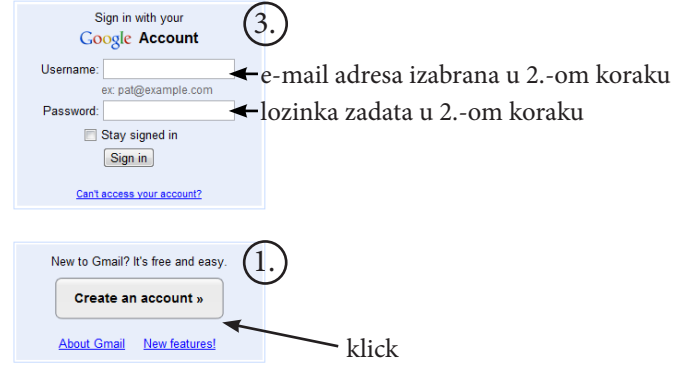

## Podešavanja u klijent programu za dopisivanje:

1. Omogućite POP u Gmail-u. Ne zaboravite da kliknete na Sačuvaj promene kada završite.

2. Konfigurišite klijent tako da se podudara sa

| Server dolazne<br>pošte (POP3) | <b>pop.gmail.com</b><br>Koristi SSL: <b>Da</b><br>Port: <b>995</b>                                                                 |
|--------------------------------|----------------------------------------------------------------------------------------------------|
| Server odlazne<br>pošte (SMTP) | smtp.gmail.com<br>Koristi potvrdu identiteta: Da<br>STARTTLS koristi: Da<br>(neki klijenti ovo nazivaju SSL)<br>Port: 465 vagy 587 |
| Ime naloga:                    | vaša puna adresa e-pošte<br>(uključujući @gmail.com)                                                                               |
| Adresa e-pošte:                | <b>vaša adresa e-pošte</b><br>(username@gmail.com)                                                                                 |
| Lozinka:                       | vaša Gmail lozinka                                                                                                    |

Osim ukoliko ne koristite nedavni režim za preuzimanje pošte na više klijenata, uverite se da ste izabrali opciju da ne ostavljate poruke na serveru. Vaša Gmail podešavanja određuju da li poruke ostaju na serveru, tako da ovo podešavanje u klijentu neće uticati na način na koji Gmail rukuje vašom poštom.

Imajte na umu da ako klijent ne podržava SMTP potvrdu identiteta, nećete moći da šaljete poštu putem klijenta koristeći svoju Gmail adresu. Takođe, ako imate problema pri slanju pošte, ali ste u klijentu pošte potvrdili da je šifrovanje aktivno za SMTP, pokušajte da konfigurišete SMTP server na drugi port: 465 ili 587.